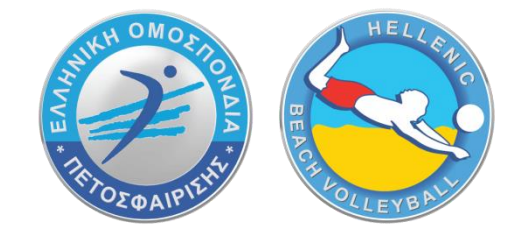

# ΟΔΗΓΙΕΣ ΕΓΓΡΑΦΗΣ ΣΤΟ ΜΗΤΡΩΟ BEACH VOLLEYBALL

Μάιος 2022

# <u>Για δημιουργία νέας εγγραφής,</u> θα πρέπει να ακολουθήσετε τα παρακάτω βήματα:

**1.** Πλοηγηθείτε στον ιστότοπο της ΕΟΠΕ, <u>http://www.volleyball.gr/</u>, και αναζητήστε στο κάτω μέρος της σελίδας τον σύνδεσμο για το μητρώο

| WH OMOSIL     | Ελληνική                                                                                                    | Σύνδ | εσμοι                             | Εγγρ | αφές - Αιτήσεις               |  |
|---------------|----------------------------------------------------------------------------------------------------|------|-----------------------------------|------|-------------------------------|--|
|               | Ομοσπονδία<br>Πετοσφαίρισης                                                                                   | ۲    | Ηλεκτρονικές Υπηρεσίες<br>Ε.Ο.ΠΕ. | ٢    | Μητρώο Beach & Snow<br>Volley |  |
| THOE WAIPIENS | Διεύθυνση: ΟΑΚΑ, Ανοικτό Κολυμβητήριο, Σπύρου Λούη, 151 23 Αθήνα<br>Τηλ. +30 210 6801950 Τηλ: +30 210 6801999 | ۲    | Cookies                           |      |                               |  |
|               | E-mail επικοινωνίας: hellas@volleyball.gr                                                                     | •    | Πολιτική Προστασίας               |      |                               |  |
|               |                                                                                                    |      |                                   |      |                               |  |

# 2. Στη συνέχεια επιλέξτε να κάνετε εγγραφή

# MHTPΩO BEACH & SNOW VOLLEY

| RELENIC DAT | <b>Σύνδεση</b><br>Παρακαλώ εισάγετε τα στοιχεία σας για να συνδεθείτε.<br>Email          |
|-------------|------------------------------------------------------------------------------------------|
| VOLLEY      | Κωδικός                                                                                  |
|             | Σύνδεση<br>Δεν έχεις λογαριασμός Εγγραφή εδώ.<br>Εχάσατε τον κωδικό όμου Επτημα του εδώ. |

 Συμπληρώστε την φόρμα με email και κωδικό (Ο κωδικός πρέπει να έχει μήκος τουλάχιστον 8 χαρακτήρων και να περιέχει γράμματα (κεφαλαία και μικρά), αριθμούς και ειδικά σύμβολα) και στη συνέχεια επιλέξτε εγγραφή.

| RECT FOLLER | Εγγραφή<br>Παρακαλώ συμπληρώστε την παρακάτω φόρμα για να δημιόυργήσετε λογαριασμό.<br>Email                               |
|-------------|----------------------------------------------------------------------------------------------------|
|             | Κωδικός<br>2<br>Ο κωδικός πρέπει να έχει μήκος τουλάχιστουν 8<br>χαρακτήρων και να περίεχαι γράμματα (κεφαλαία και μικρά), |
| <u> </u>    | αμερυος και είναι σύμρολα.<br>Επιβεβαίωση κωδικού                                                                          |
|             | Εγγραφή Επαναφορά<br>Έχετε ήδη λογαριασμό; Συνδεθείτε εδώ.                                                                 |

4. Στη συνέχεια συμπληρώστε όλα τα στοιχεία σας στην 1<sup>η</sup> καρτέλα. ΠΡΟΣΟΧΗ πρέπει να συμπληρωθούν όλα τα πεδία και να ανεβάσετε φωτογραφία.

| Μητρώο ΒV × Ο Μητρώο ΒV                                                       | x   Μ Εισερχόμενα - tsibinos@gmail.co x   +                                                                                                    | ~          | - 0 ×          |
|-------------------------------------------------------------------------------|----------------------------------------------------------------------------------------------------|------------|----------------|
| $\leftrightarrow$ $\rightarrow$ C $($ ilivesports.info/bvregister/profile.php |                                                                                                    | • 6 1      | 🔄 🛊 🧶 E        |
| 🚻 Apps 🕐 Suntech Fortune W 🔇 Μητρώο BV                                        |                                                                                                    |            | 🔠 Reading list |
| Ονομα Επίθετο<br>Ταλευσαργάθηκε<br>Δημισοργήθηκε<br>Δηματούνδεση              | Προφήλ           Παρακαλώ εισάγετε τα στοιχεία σας.           Με (*) είναι τα υποχρεωπικά πεδία.           Στογχεία         Δήλωση GDPR           Δήλωση GDPR         Επιλογή Μητρώου           Αρίθμός μητρώου           52742           Όνομα *           Ονομα           Επιώνυμο *           Επιώθετο |            |                |
| <ul> <li>Ενέργειες</li> <li>Σύνδεση στις 0501/2022, 22:49</li> </ul>          | <b>Φωτογραφία *</b><br><u>Choose File</u> No file chosen<br>Υποστηρίζομενα αρχεία (pg., (prg., prg. Το μέγεθος δεν πρέπα να ξεπερνάα τα 2mb.<br>Email                                                                                                    |            |                |
| Type here to search                                                           | 🖬 🖸 💆 🕐 💽                                                                                                    | へ (10) ENG | 05/01/2022     |

5. Στη συνέχεια πατάτε ενημέρωση

| ID (Ταυτότητα, Διαβατήριο κτλ) *                                                                                          |
|----------------------------------------------------------------------------------------------------|
| Ημερομηνία γέννησης *                                                                                                    |
| HH/MM/EEEE                                                                                                    |
| Τηλέφωνο *                                                                                                    |
| 9999999999                                                                                                    |
| Συμφωνώ να δοθούν τα προσωπικά μου στοιχεία σε χορηγούς της ΕΟΠΕ για να με ενημερώνουν για διάφορες προωθη<br>ενέργειες.  |
| Συμφωνώ να δοθούν τα προσωπικά μου στοιχεία σε χορηγούς της ΕΟΠΕ για να με ενημερώνουν για διάφορες προωθητ<br>ενέργειες. |

6. Εφόσον έχουν συμπληρωθεί όλα τα πεδία θα μεταφερθείτε στην καρτέλα για τα προσωπικά δεδομένα

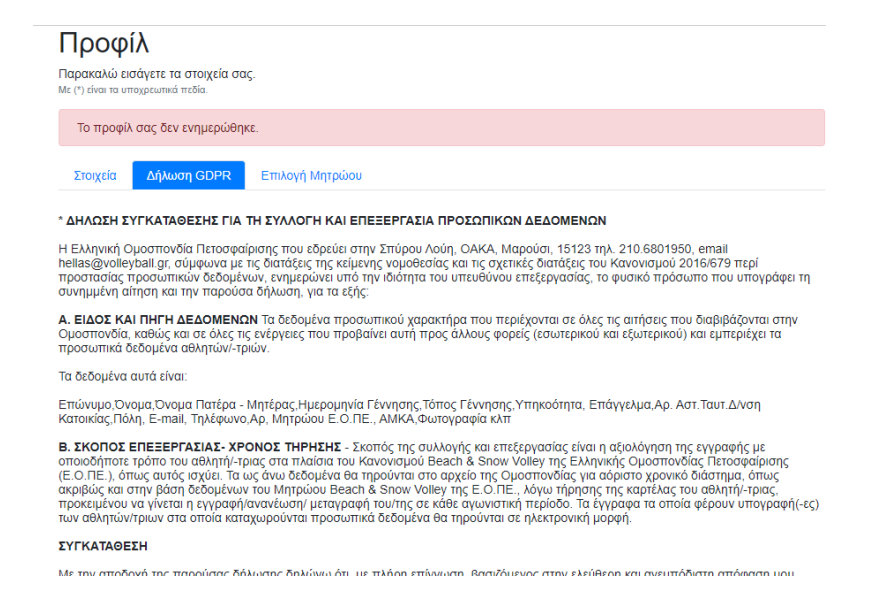

 Ενημερώνετε την καρτέλα για τα προσωπικά δεδομένα, όπου για ενήλικες αρκεί να επιλέξετε αποδοχή και στη συνέχεια ενημέρωση

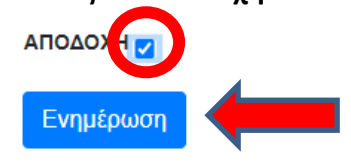

Για τους ανήλικους θα πρέπει να συναινέσουν και οι δύο γονείς βάζοντας τα στοιχεία τους

#### ΣΥΓΚΑΤΑΘΕΣΗ

| Με την αποδοχή της παρούσας δήλωση  | ς, οι ασκούντες την γονική μέριμι | να του αθλητή Α)                        | του                     |
|-------------------------------------|-----------------------------------|-----------------------------------------|-------------------------|
| με ΑΔΤ                              |                                   | και η Β)                                | TOU                     |
| με ΑΔΤ                              |                                   | δηλώνουμε ότι, με πλήρη επίγνωση, βαα   | σιζόμενοι στην ελεύθερη |
| και ανεμπόδιστη απόφαση μας, συμφων | ούμε, συναινούμε και παρέχουμ     | ε τη ρητή συνκατάθεσή μας στην Ελληνική | ή Ομοσπονδία            |

## Και αποδοχή και ενημέρωση

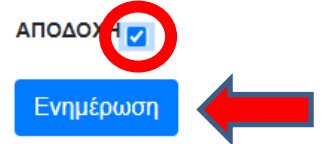

Αν όλα έχουν γίνει σωστά θα εμφανιστεί το μήνυμα

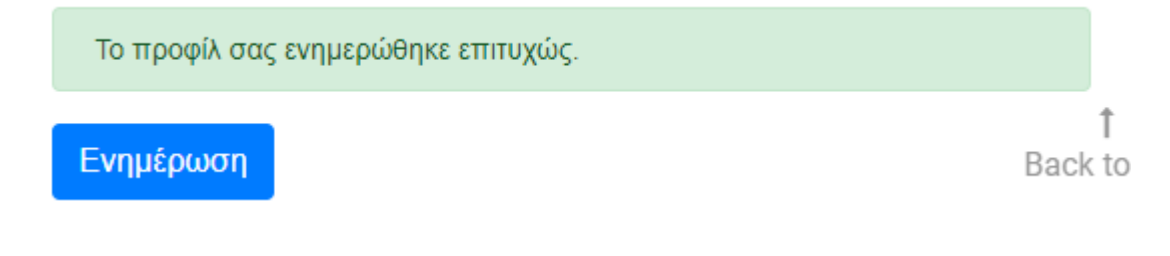

και θα σας έρθει ένα αυτοματοποιημένο μήνυμα στο email που έχετε δηλώσει με θέμα "Εγγραφή στις υπηρεσίες του Beach Volley" όπως στην εικόνα που ακολουθεί:

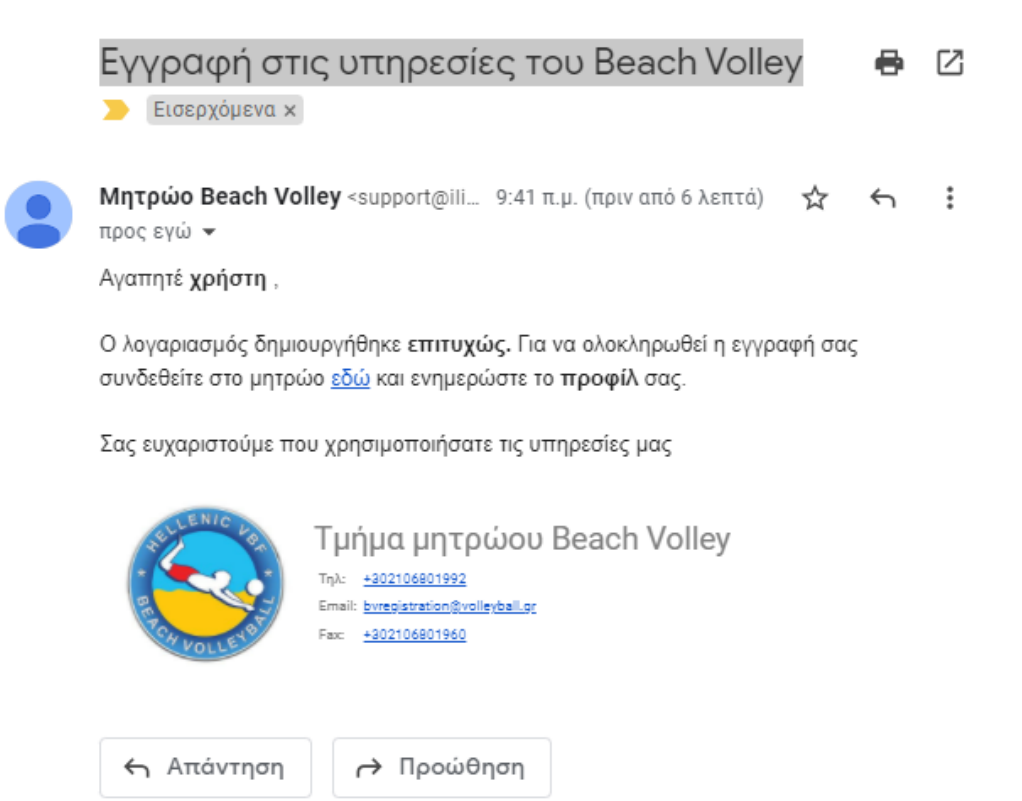

8. Τέλος για να ολοκληρωθεί η εγγραφή σας στο Πανελλήνιο Πρωτάθλημα Beach Volleyball πρέπει να μεταβείτε στην καρτέλα Επιλογή Μητρώου

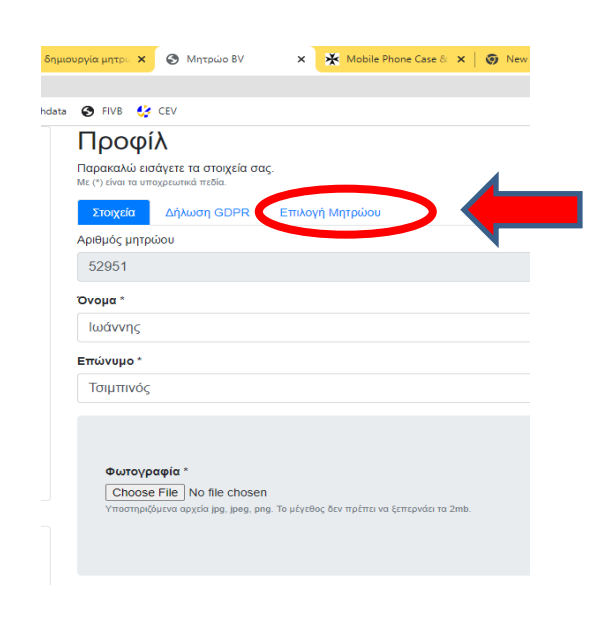

και στη συνέχεια να κάνετε εγγραφή στο Πανελλήνιο Πρωτάθλημα Beach Volleyball

| Προφίλ<br>Παρακαλώ εισάγετε το<br>Με (*) είναι τα υποχρεωτικά<br>Στοιχεία Δήλων | 1 στοιχεία σας.<br>πεδία.<br>ση GDPR Επιλογή Μητρώσυ |         |
|---------------------------------------------------------------------------------|------------------------------------------------------|---------|
|                                                                                 | Πανελλήνιο Πρωτάθλημα Beach Volleyball               | Εγγραφή |
|                                                                                 | Πανελλήνιο Πρωτάθλημα Snow Volleyball                |         |

9. Η εγγραφή στο μητρώο Beach Volley έχει υποχρεωτικό πεδίο την επιλογή Σωματείου (που να ανήκει στην δύναμη της ΕΟΠΕ), και ειδικά για συμμετοχή σε τελικές φάσεις και κατοχύρωση προνομίων που παρέχει η νομοθεσία, θα πρέπει και οι δύο αθλητές της ομάδος να ανήκουν σε Σωματεία με Ειδική Αθλητική Αναγνώριση. Για αυτό τον λόγο πρέπει αρχικά να αποδεχτείτε τους όρους εγγραφής.

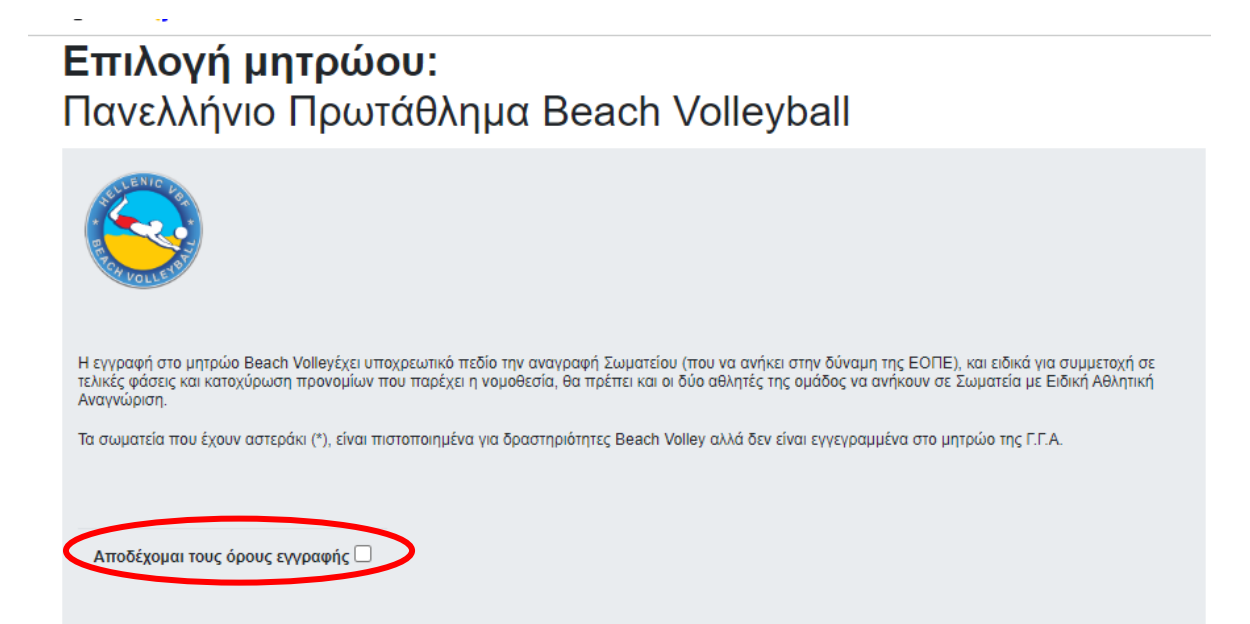

## Στη συνέχεια πρέπει να επιλέξετε σωματείο

| Η εγγραφή στο μητρώο Beach Va<br>τελικές φάσεις και κατοχύρωση τη<br>Αναγνώριση. | lleyέχει υποχρεωτικό πεδίο την αναγραφή Σωματείου (που να ανήκει στην δύναμη της ΕΟΠΕ), και ειδικά για συμμετοχή σ<br>ουνομίων που παρέχει η νομοθεσία, θα πρέπει και οι δύο αθλητές της ομάδος να ανήκουν σε Σωματεία με Ειδική Αθλητική |
|----------------------------------------------------------------------------------|----------------------------------------------------------------------------------------------------|
| Τα σωματεία που έχουν αστεράκι                                                   | (*), είναι πιστοποιημένα για δραστηριότητες Beach Volley αλλά δεν είναι εγγεγραμμένα στο μητρώο της Γ.Γ.Α.                                                                                                    |
|                                                                                  |                                                                                                    |
| Αποδέχομαι τους όρους εγγρ                                                       | αφής 🗹                                                                                                    |
|                                                                                  |                                                                                                    |
|                                                                                  |                                                                                                    |
| Ιστορικό                                                                         | Ημερομηνία 🔻                                                                                                    |
|                                                                                  |                                                                                                    |
|                                                                                  |                                                                                                    |
| ωματειο *                                                                        |                                                                                                    |
| Επιλέξτε σωματείο                                                                |                                                                                                    |
| Υποβολή                                                                          |                                                                                                    |

10. Αφού κάνετε κλικ στην επιλογή σωματείου θα ανοίξει ένα drop down menu με όλα τα σωματεία που ανήκουν στην δύναμη της ΕΟΠΕ και έχουν Ειδική Αθλητική Αναγνώριση, καθώς και ένα πεδίο αναζήτησης για διευκόλυνση.

| Α.Ε.Λ ΑΘΛΗΤΙΚΗ ΕΝΩΣΗ ΛΑΡΙΣΑΣ         |  |   |  |
|--------------------------------------|--|---|--|
| ΘΛΕΣΗ ΛΑΡΙΣΑΣ ΑΚΑΔΗΜΙΑ ΒΟΛΕΪ         |  |   |  |
| λθΛΗΣΗ                               |  |   |  |
| ΘΛΗΤΙΚΗ ΕΝΩΣΗ ΕΛΠΙΔΑ ΤΟΥΜΠΑΣ         |  |   |  |
| ΘΛΗΤΙΚΗ ΕΝΩΣΗ ΑΓΙΑΣ ΠΑΡΑΣΚΕΥΗΣ       |  |   |  |
| ΘΛΗΤΙΚΗ ΕΝΩΣΗ ΑΘΗΝΑ ΜΑΓΚΟΥΦΑΝΑΣ 2004 |  |   |  |
| ΘΛΗΤΙΚΗ ΕΝΩΣΗ ΑΙΟΛΟΣ- ΤΑΥΡΟΣ 2006    |  |   |  |
| ΘΛΗΤΙΚΗ ΕΝΩΣΗ ΑΜΠΕΛΟΚΗΠΩΝ            |  |   |  |
| ωλητική ένωση εκραβάς πατησιών       |  |   |  |
| τιλέξτε σωματείο                     |  | - |  |
| ποβολή                               |  |   |  |
|                                      |  |   |  |

- 11. Αφού επιλέξετε σωματείο πατάτε
- 12. Για να ανεβάσετε το Αντίγραφο Καταθετηρίου έναντι παράβολου επιλέγετε

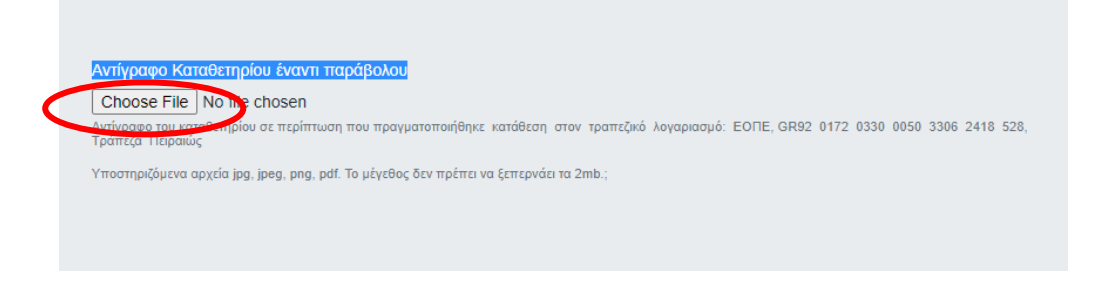

## και ανεβάζετε το αποδεικτικό.

 Η εγγραφή σας έχει ολοκληρωθεί και θα πρέπει να εμφανιστεί το παρακάτω μήνυμα.

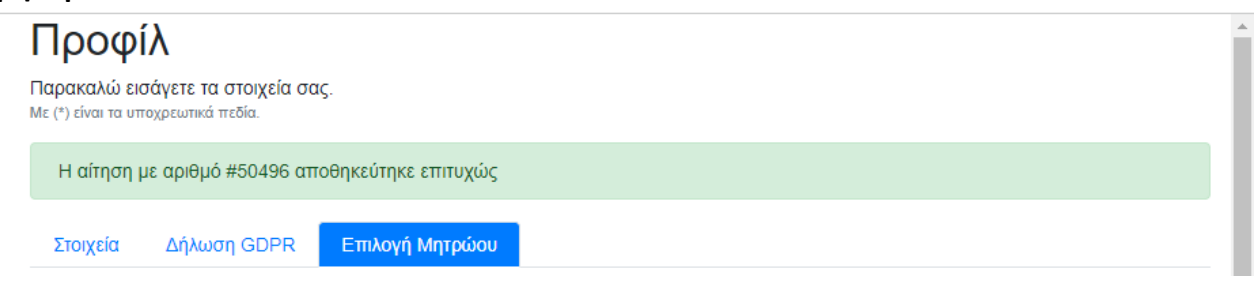

Αν υπάρχει προγενέστερη εγγραφή στο μητρώο, για συμμετοχή στο Πανελλήνιο Πρωτάθλημα Beach Volleyball, αρκεί να κάνετε εισαγωγή με τον κωδικό σας και απλά επιλέξετε εγγραφή στη διοργάνωση ακολουθώντας τα βήματα 8 έως 12.

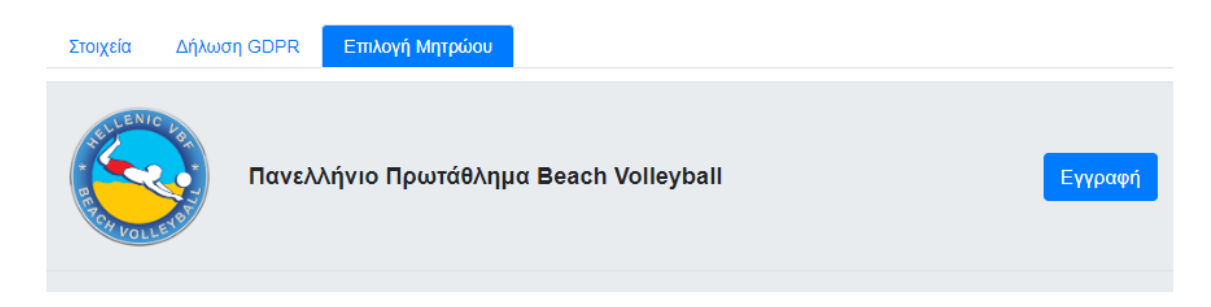